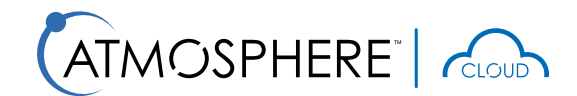

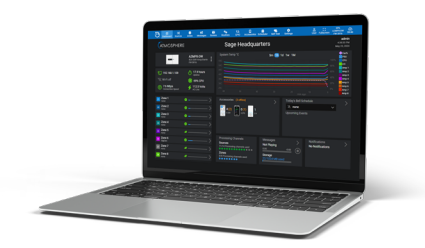

**REMOTE MONITORING AND CONTROL OF ATMOSPHERE DEVICES** 

### USER GUIDE

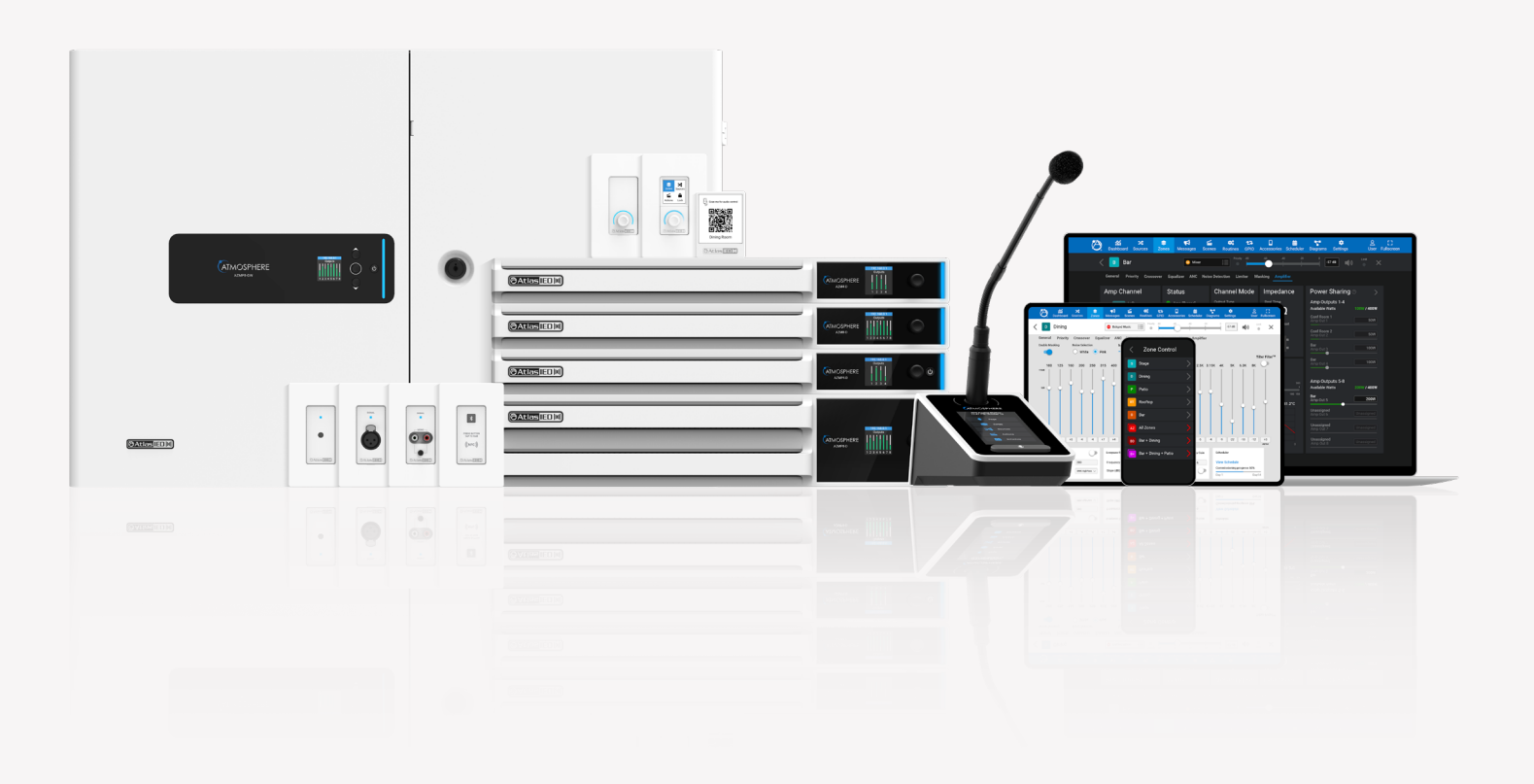

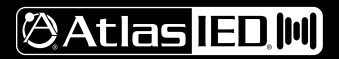

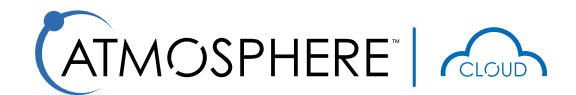

REMOTE MONITORING AND CONTROL OF ATMOSPHERE DEVICES

### USER GUIDE

#### OVERVIEW

Atmosphere Cloud is an innovative cloud service designed to provide remote monitoring, control, and configuration of audio devices deployed across various locations. It enables system integrators to easily manage their installed devices via the internet.

#### **KEY FEATURES**

- Remote Monitoring and Control: Access real-time data and basic controls for all connected devices from a centralized dashboard.
- Fault Detection and Notifications: Automatically receive alerts for any faults or anomalies detected in the system, ensuring timely intervention.
- Direct Device Connection: Seamlessly connect to the device's local web GUI for in-depth control and configuration, as if you are on-site.
- Personalized Web Portal: Create a custom web portal for your organization with multi-user access and configuration options, allowing different users to monitor and manage the system with tailored permissions.
- Enhanced Security: Security and privacy are a top priority, with Atmosphere Cloud collaborating with industry experts to ensure robust protection.

Atmosphere Cloud simplifies device management, enhances system reliability, and ensures integrators have full control over their deployments, no matter where they are located.

#### THIS GUIDE PROVIDES STEPS TO

- Register AZM with Atmosphere Cloud
- Create Atmosphere Cloud portal for your organization
- · Claim (add) AZM devices in cloud portal
- · Monitor and control devices via cloud dashboard
- Directly connect to AZM configuration web GUI (tunneling)
- · Configure spaces, locations, and other settings
- · Add new users to your organization's cloud portal
- Remove devices from Atmosphere Cloud portal
- Update AZM device firmware
- · Configure network infrastructure

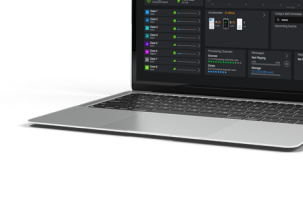

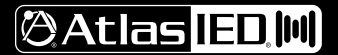

REMOTE MONITORING AND CONTROL OF ATMOSPHERE DEVICES

### USER GUIDE

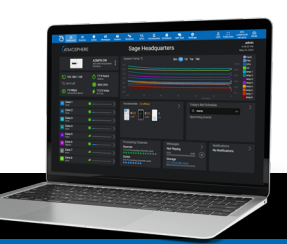

### **REGISTER AZM WITH ATMOSPHERE CLOUD**

| Dashbo  | oard Sources                            | es zones                      | <b>≰</b><br>Messages | Scenes | Routines | ta<br>GPIO                  | Accessories                        | tin<br>Scheduler | Co<br>Self Test | Settings | 3                                                       | පු<br>Use                       | <b>[]</b><br>Fullscreen |
|---------|-----------------------------------------|-------------------------------|----------------------|--------|----------|-----------------------------|------------------------------------|------------------|-----------------|----------|---------------------------------------------------------|---------------------------------|-------------------------|
| Setting | S                                       |                               |                      |        |          |                             |                                    |                  |                 |          |                                                         | View L                          | icenses                 |
|         | Configura                               | t <b>ions</b><br>tsystem      | configuration        | ns     | (•       | Netwo<br>Wifi, eth          | <b>rk</b><br>ernet, access         | points           |                 | ۲        | Firmware                                                | updates                         |                         |
| æ       | Device Se<br>Reset, priorit             | e <b>ttings</b><br>ty ducking | g & device in        | ıfo    |          | Event<br>System             | Log<br>events, faults              |                  |                 |          | User Accoun<br>Create and adju                          | i <b>ts</b><br>st user account: | 5                       |
| Ê       | Project Se<br>Business na               | ettings<br>mes, PO            | numbers              |        |          | Theme<br>Choose<br>theme    | e<br>between dark                  | or light         |                 | 20       | Third Party C<br>Information for for<br>control strings | control                         | arty                    |
| ~~      | System Dia<br>View and prin<br>Diagrams | agrams<br>It Connec           | tion and DS          | Р      |          | Cloud<br>Remotel<br>through | 4<br>y access this<br>Atmosphere C | device<br>Xoud   |                 | ?        | <b>Help</b><br>Videos, links to c<br>etc                | online informatic               | n,                      |

- 1. Update any Atmosphere AZM model to v4.0 or newer.
- 2. Ensure AZM is on a network with access to the internet.
- 3. Navigate to main Settings tab.
- 4. Select the Cloud settings option to open the cloud configuration page.

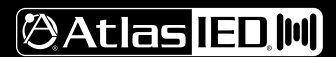

**REMOTE MONITORING AND CONTROL OF ATMOSPHERE DEVICES** 

### USER GUIDE

### REGISTER AZM WITH ATMOSPHERE CLOUD (CONTINUED)

| $\mathfrak{O}$ | <b>៍៍៍៍í</b><br>Dashboard   | X<br>Sources | es zones | <b>₽</b><br>Messages | Scenes  | Routines   | t,<br>GPIO | C<br>Accessories | Scheduler | Construction Construction Const | setting | js |
|----------------|-----------------------------|--------------|----------|----------------------|---------|------------|------------|------------------|-----------|----------------------------------------------------------------------------------------------------|---------|----|
| <              | Cloud                       |              |          |                      |         |            |            |                  |           |                                                                                                    |         |    |
|                | Summary                     |              |          |                      |         |            |            |                  |           |                                                                                                    |         |    |
|                | Create<br>A Cloud Account   |              | Enable   | 2                    |         | 6          |            |                  |           |                                                                                                    |         |    |
|                |                             |              | Regist   | er                   | $\odot$ | Registered |            |                  |           |                                                                                                    |         |    |
|                | Enable<br>Cloud Control     | 5            | Status   |                      | Ø       | Online     |            |                  |           |                                                                                                    |         |    |
| •              | Claim<br>Device in the Clou | rd           | Time/I   | Date                 | Sep     | tember 30, | 2024 8     | :17:43 AM        | ?         |                                                                                                    |         |    |
|                |                             |              |          |                      |         |            |            |                  | ← Pr      | evious N                                                                                                    | lext →  |    |
| >              | Cloud Settir                | ngs          |          |                      |         |            |            |                  |           |                                                                                                    |         |    |
|                |                             |              |          |                      |         |            |            |                  |           |                                                                                                    |         |    |

- 5. In the Cloud settings page, select the **Enable Cloud Control** option in the vertical tab list.
- Use the Enable slider to begin Atmosphere Cloud registration and communication. The device should register and begin sending telemetries (device information).
   Note: Ensure that the AZM system time and date are accurate before enabling. This can be found in main Settings tab > Device Setting > Clock tab.

(CONTINUED ON NEXT PAGE)

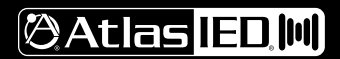

TELEPHONE: (800) 876-3333 SUPPORT@ATLASIED.COM

**REMOTE MONITORING AND CONTROL OF ATMOSPHERE DEVICES** 

### USER GUIDE

### REGISTER AZM WITH ATMOSPHERE CLOUD (CONTINUED)

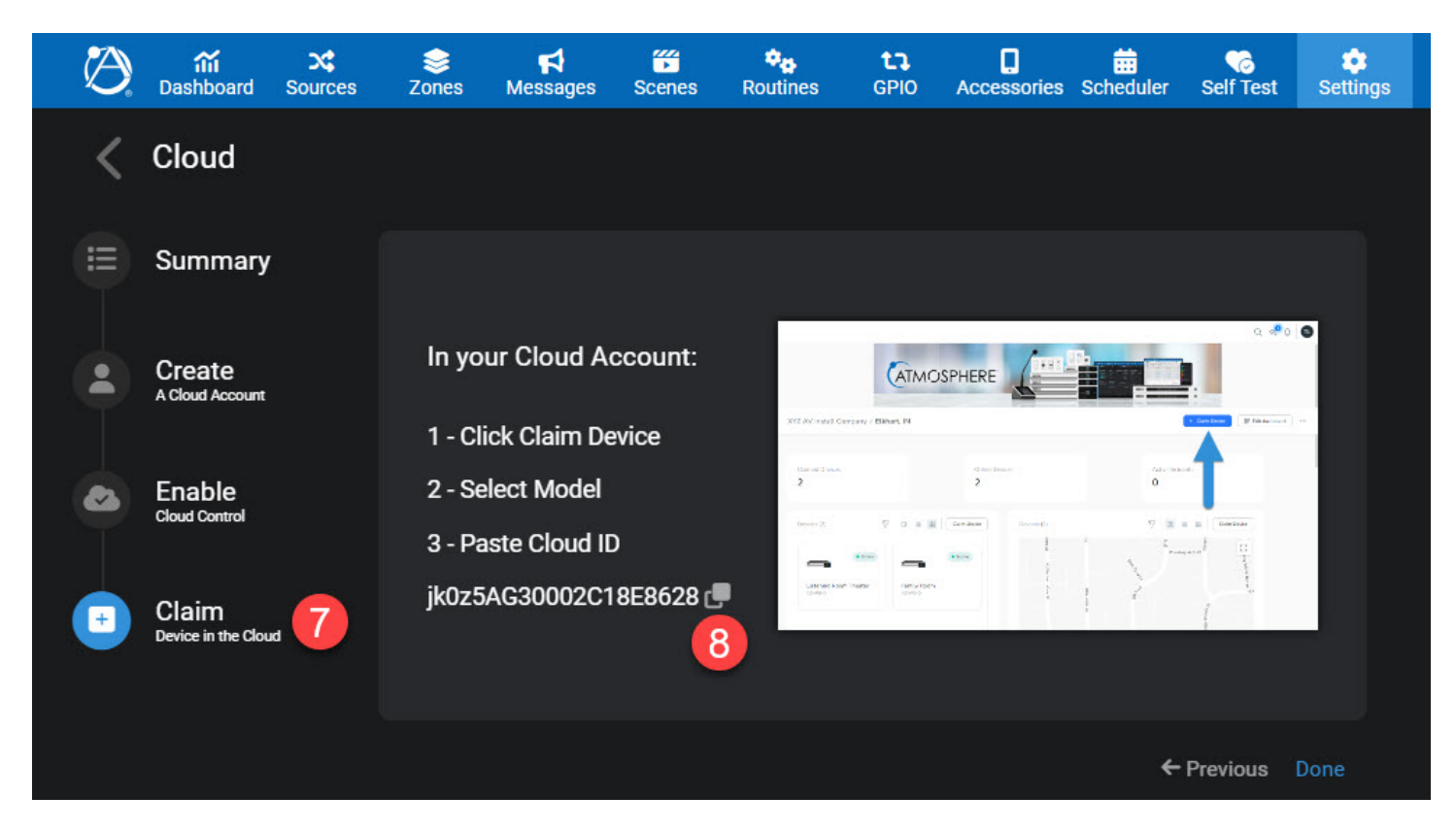

- 7. Select the Claim option from the vertical tabs.
- 8. Copy the unique Cloud ID associated with this device. This will be used in the cloud portal to claim this device (Step 15).

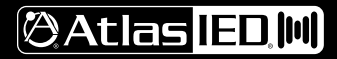

REMOTE MONITORING AND CONTROL OF ATMOSPHERE DEVICES

### USER GUIDE

#### CREATE ATMOSPHERE CLOUD PORTAL FOR YOUR ORGANIZATION

| Atmosphere Cloud x +                         | - 0 X                                                                        |
|----------------------------------------------|------------------------------------------------------------------------------|
| ← → C 🖙 atmosphere.atlasied.com/auth/sign-in | ∞ ★ Ď   3 ÷                                                                  |
|                                              | Sign-In Don't have an account yet? Sign up 10                                |
|                                              | Password *                                                                   |
|                                              | ·······                                                                      |
| AIMOSPHERE                                   | Forgot password?                                                             |
| CLOUD                                        | Sign In                                                                      |
|                                              | OR                                                                           |
|                                              | G Sign In with Google                                                        |
| and the second second                        | By clicking on "Sign In" you agree to our Terms of Use and<br>Privacy Policy |
| ©Atlas IED.M                                 |                                                                              |

- 9. Navigate to the **Atmosphere Cloud** login page at Atmosphere.AtlasIED.com. We recommend using Google Chrome browser. **Note:** If you already have an account, skip to Step 12.
- 10. To create a new account for your organization, click Sign Up.

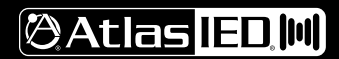

# **Atmosphere™ Cloud**

REMOTE MONITORING AND CONTROL OF ATMOSPHERE DEVICES

### USER GUIDE

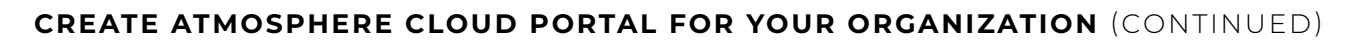

| Sign-Up                          | Set-up your account                                                                                                    |
|----------------------------------|----------------------------------------------------------------------------------------------------|
| Already have an account? Sign in | Fill in your profile details.                                                                                                    |
| nter your work email *           | What is your full name *                                                                                                    |
| Sage@AtlasIED.com                | e.g. Thomas Parker                                                                                                    |
| Continue with Email              | Password *                                                                                                    |
|                                  | Password 💿                                                                                                    |
|                                  | Your password must have at least:<br>• Minimum 10 characters<br>• 1 uppercase letter<br>• 1 lowercase letter<br>• 1 number<br>• 1 symbol |
|                                  | Continue                                                                                                    |
|                                  | Back                                                                                                    |

11. Follow instructions to create your organization's Atmosphere Cloud portal.

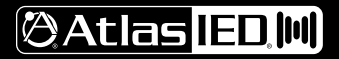

REMOTE MONITORING AND CONTROL OF ATMOSPHERE DEVICES

#### USER GUIDE

### CLAIM (ADD) AZM DEVICES IN CLOUD PORTAL

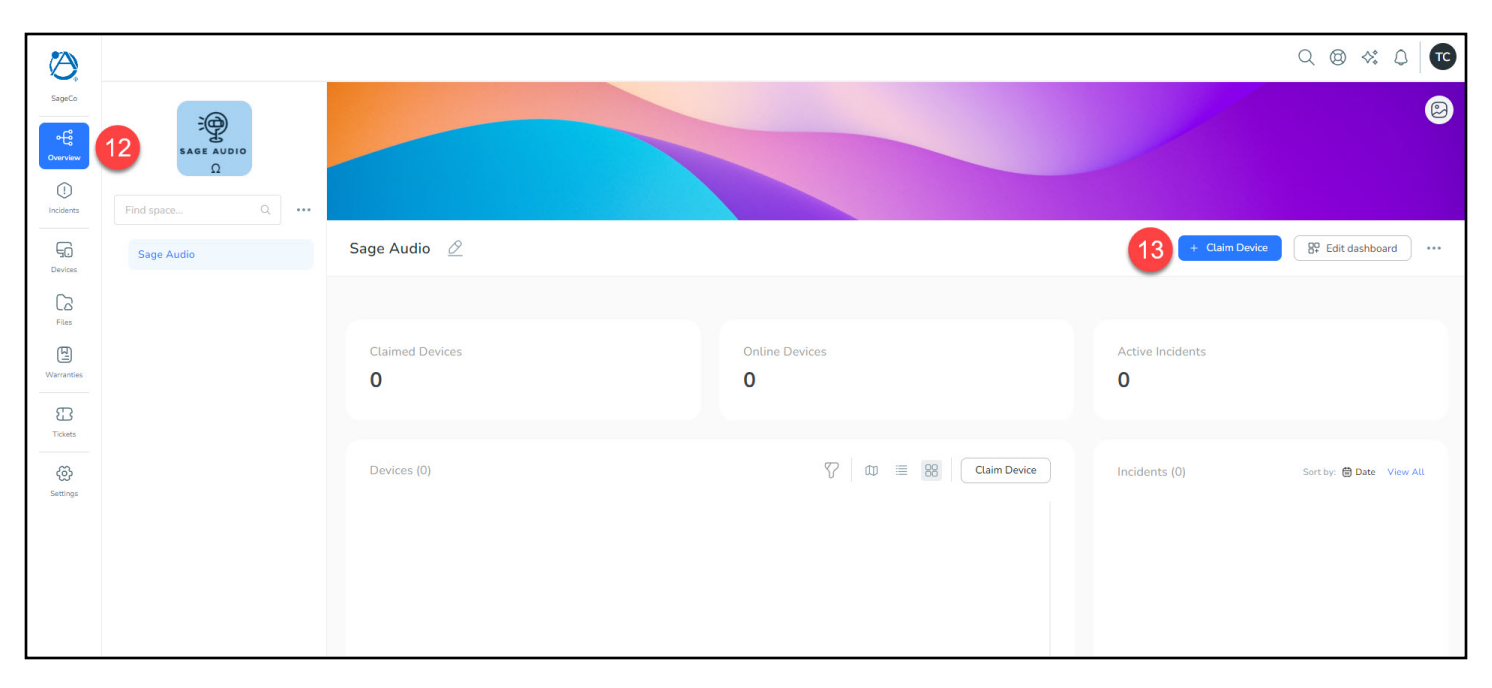

12. Once in your cloud portal, navigate to the **Overview** tab. Here, you will be able to "claim" your Atmosphere devices for control and monitoring.

13. To claim a device, click the blue Claim Device button to access the Add Device form.

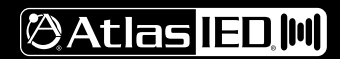

**REMOTE MONITORING AND CONTROL OF ATMOSPHERE DEVICES** 

### USER GUIDE

### CLAIM (ADD) AZM DEVICES IN CLOUD PORTAL (CONTINUED)

|                             |              | - 11 |
|-----------------------------|--------------|------|
| Add device to<br>Sage Audio | Change space | 1    |
| Model                       |              |      |
| Device Cloud ID             |              |      |
| Name (Optional)             |              | Cla  |
| Рорру's Риб                 |              |      |

- 14. In the Add Device form that appears, select the **Model** that matches your AZM Device.
- 15. Paste the unique Cloud ID from the AZM (Step 8). This Cloud ID will start with "jk0z".
- 16. Choose a Name (optional) for this device to show up in your portal.
- 17. Click the blue Claim Device button. If done correctly, the device will be added to your portal.

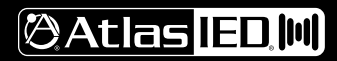

**REMOTE MONITORING AND CONTROL OF ATMOSPHERE DEVICES** 

### USER GUIDE

### MONITOR AND CONTROL DEVICES VIA CLOUD DASHBOARD

| -                  | Poppy's Pub<br>Sage Audio                     | Ð                                                                                                    | Overview                                                                                                    | Warranties                                                                                                    | Incidents Ticke                                                                                                    | ts Commands                                                                                                    | Files                                                                                                    | Telemetries                                                                                                    |
|--------------------|-----------------------------------------------|----------------------------------------------------------------------------------------------------|----------------------------------------------------------------------------------------------------|----------------------------------------------------------------------------------------------------|----------------------------------------------------------------------------------------------------|----------------------------------------------------------------------------------------------------|----------------------------------------------------------------------------------------------------|----------------------------------------------------------------------------------------------------|
|                    | Support                                       | C Refresh ····                                                                                                    | • Online                                                                                                    |                                                                                                    | Active Incidents                                                                                                    | Pending Commands                                                                                                    | Open Tickets<br>0                                                                                                    |                                                                                                    |
| Der                | vice Details                                  |                                                                                                    | Device Info                                                                                                    |                                                                                                    | _                                                                                                    |                                                                                                    | -                                                                                                    |                                                                                                    |
| Atla<br>Mor<br>AZI | asiED<br>del<br>MP4                           |                                                                                                    | 19                                                                                                    |                                                                                                    |                                                                                                    | 20                                                                                                    |                                                                                                    | 21                                                                                                    |
| Las<br>just<br>Sho | t Seen<br>i now<br>w more                     |                                                                                                    | Project Name<br>AZMP4 - 10                                                                                                    | 0 testing                                                                                                    |                                                                                                    |                                                                                                    | © Connect                                                                                                    | C Reboot                                                                                                    |
|                    | mmands                                        | 22 ^                                                                                                    | Fault Status <ul> <li>No faults</li> </ul>                                                                                                    |                                                                                                    | Firmware Version<br>3.6.8.6090                                                                                                    |                                                                                                    |                                                                                                    | 0                                                                                                    |
|                    | Lonnect Reboot Access                         | SOTY REDOOT LOCATE                                                                                                    | IP Address<br>172.19.140.                                                                                                    | 37                                                                                                    | Uptime Hours<br>22.0                                                                                                    |                                                                                                    | Poppy's pub                                                                                                    |                                                                                                    |
|                    |                                               |                                                                                                    | # Zones<br>3                                                                                                    | # Sources<br>2                                                                                                    | AC Line Voltage<br>115.0 V                                                                                                    | Geogle                                                                                                    | Keyboard ahortouts Map data @2024 Goople *                                                                                                    | erms Report a map error                                                                                                    |
|                    | De<br>Vir<br>Aa<br>Ma<br>Ja<br>Ja<br>Ba<br>Co | Sape Audio<br>Sape Audio<br>Sape A | Sage Audo<br>Sage Audo<br>Sage Audo | Back Audo<br>Sage Audo<br>Sage Audo<br>Sage Audo<br>Sage Audo<br>Sage Audo<br>Sage Audo<br>Sage Audo<br>Sage Audo<br>Sage Audo<br>Sage Audo<br>Satura<br>Device Details<br>Vender<br>AdautD<br>Model<br>AZMP4<br>List Sain<br>Just row<br>Back Model<br>AZMP4 - 10<br>Project Name<br>AZMP4 - 10<br>Project Name<br>AZMP4 - 10<br>Project Name<br>AZMP4 - 10<br>Pault Status<br>I Address<br>172.19.140.<br>I Zones<br>3 | Bige Adds<br>Sege Adds<br>Second<br>Second | Image: Audio       Status       Active incidents         Image: Support       Image: Audio       Image: Audio         Image: Support       Image: Audio       Image: Audio         Image: Support       Image: Audio       Image: Audio         Image: Support       Image: Audio       Image: Audio         Image: Support       Image: Audio       Image: Audio         Image: Support       Image: Audio       Image: Audio         Image: Audio       Image: Audio       Image: Audio         Image: Audio       Image: Audio       Image: Audio         Image: Audio       Image: Audio       Image: Audio         Image: Audio       Image: Audio       Image: Audio         Image: Audio       Image: Audio       Image: Audio         Image: Audio       Image: Audio       Image: Audio         Image: Audio       Image: Audio       Image: Audio         Image: Audio       Image: Audio       Image: Audio         Image: Audio       Image: Audio       Image: Audio         Image: Audio       Image: Audio       Image: Audio         Image: Audio       Image: Audio       Image: Audio         Image: Audio       Image: Audio       Image: Audio         Image: Audio       Image: Audio | Image: Supplication of the second of the second of the | Image: Sign Aulo     Image: Sign Aulo     Image: Sign Aulo |

- 18. To view the device dashboard, click on the device in the **Devices** section of the Overview tab. This device dashboard includes multiple ways to monitor and control the selected device.
- 19. On the right side are several dashboard widgets to show current device status and reporting from the AZM unit. These widgets include status information like # Zones, CPU %, Fault Status, and more, as well as control command buttons.
- 20. The Locate button will put the unit into and out of Locate behavior, blinking the AZM front panel LCD and light bar.
- 21. The Reboot button will send a command to the AZM to perform a soft reboot of the AZM.
- 22. The Accessory Reboot button will send a command to the AZM to reboot all accessories connected to this AZM.

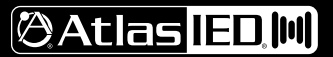

# **Atmosphere™ Cloud**

**REMOTE MONITORING AND CONTROL OF ATMOSPHERE DEVICES** 

#### USER GUIDE

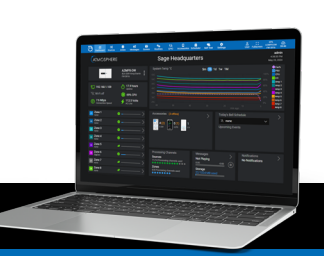

### DIRECTLY CONNECT TO AZM CONFIGURATION WEB GUI (TUNNELING)

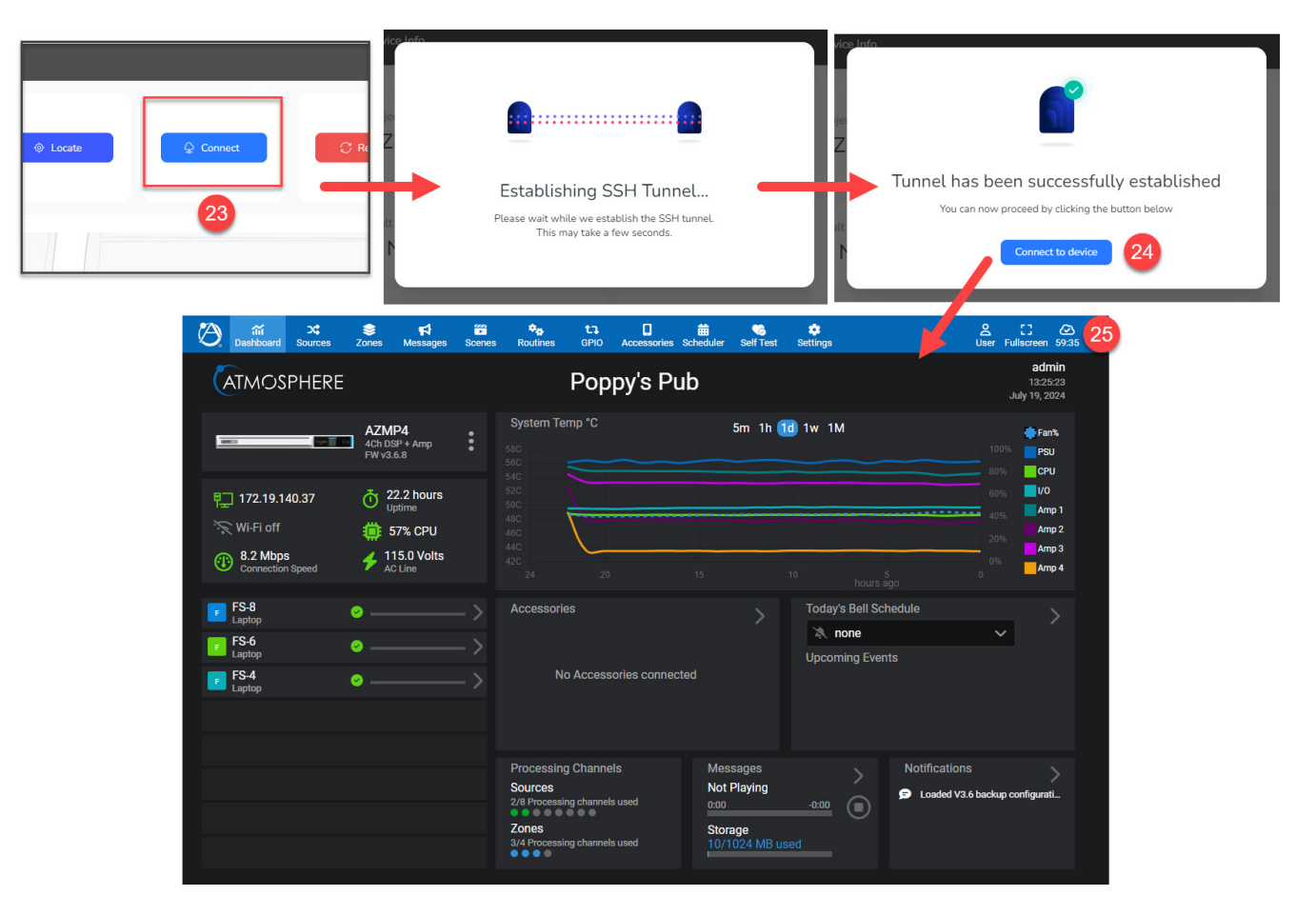

- 23. The **Connect** button in the Device Dashboard will open a SSH tunnel to the AZM itself, allowing for full control of the unit as if you were on the local network, including configuration and other settings adjustments.
- 24. Once a connection is established, click the **Connect to Device** button to open a new tab that will take you directly to the AZMs web GUI. **Note:** If the tab does not open, make sure popup blocking is disabled and try again. If the problem persists, refer to the Network Configuration section at the end of this document.
- 25. Once connected to the GUI device navigation, control and configuration operate as normal. Note: This connection is active for 60 minutes, after which the session will expire. Simply open another session to continue the cloud connection.

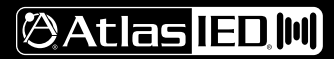

REMOTE MONITORING AND CONTROL OF ATMOSPHERE DEVICES

### USER GUIDE

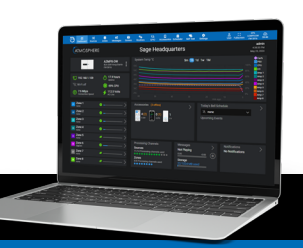

### CONFIGURING SPACES, LOCATIONS, AND OTHER SETTINGS

To help organize devices within your cloud portal, Atmosphere Cloud includes the concept of "spaces." Spaces are similar to folders and are used for devices to reside within. Use spaces to organize your deployments and limit access between users.

| $\bigcirc$      |                |                        |                  |                   |                |
|-----------------|----------------|------------------------|------------------|-------------------|----------------|
| SageCo          | 1.CE           |                        | SageCo           |                   |                |
| o-€<br>Overview | SAGE           |                        | ିକ୍କ<br>Overview | SAGE              |                |
|                 | Find share     |                        |                  | Find many         |                |
|                 | rino space     |                        |                  | -rind space       |                |
| Devices         | ✓ Sage Audio   | Sage Audio             | Devices          | ✓ Sage Audio      | Sage Audio/Un  |
| G               | Sage Audio HQ  | Set maintenance ON     | G                | Sage Audio HQ     |                |
| Files           | MiTek Elkhart  | G Claim device         | Files            | MiTek Elkhart     |                |
| 3               | Ninja Golf     | Ø Rename               | 83               | Ninja Golf        | Claimed Device |
| lickets         | Hammer & Quill | 🖨 Manage Access        |                  | Hammer & Quill    | 0              |
| Settings        |                | Settings               | Settings         | Untitled space 28 |                |
|                 |                | Ga Add new space In 27 |                  |                   | Devices (0)    |

- 26. To add a space, click on the triple-dot menu of the space you want to create a space within.
- 27. From the menu, select **Add new space**.
- 28. A new space will appear and allow you to give it a name.

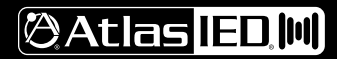

# **Atmosphere™ Cloud**

REMOTE MONITORING AND CONTROL OF ATMOSPHERE DEVICES

### USER GUIDE

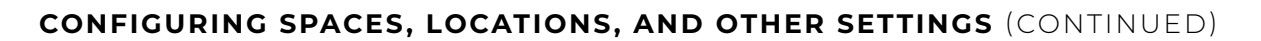

|                       |                                                                                                    | Select a space to move this device to                                                                                                    |                 |
|-----------------------|----------------------------------------------------------------------------------------------------|----------------------------------------------------------------------------------------------------|-----------------|
| es (10)               |                                                                                                    | Find space                                                                                                    | C               |
| Poppy's Pub<br>AZMB-D | <ul> <li>Report Incident</li> <li>Open Ticket</li> <li>Turn Off Incident Tracking ~</li> <li>Move Device 29</li> <li>Delete</li> </ul> | <ul> <li>Sage Audio</li> <li>Sage Audio HQ</li> <li>MiTek Elkhart</li> <li>Ninja Golf</li> <li>Hammer &amp; Quill</li> <li>Poppy's Pub</li> </ul> | ∲ Current Space |
|                       |                                                                                                    |                                                                                                    | Cancel Move De  |

- 29. Devices can be moved by dragging their device card into the desired space, or by clicking the triple-dot menu on a device and selecting Move Device.
- 30. A popup will appear. Select the desired destination space.
- 31. Click Move Device to move the device into that space.

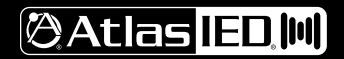

REMOTE MONITORING AND CONTROL OF ATMOSPHERE DEVICES

### USER GUIDE

### CONFIGURING SPACES, LOCATIONS, AND OTHER SETTINGS (CONTINUED)

| Ø               |                   |                    | Settings         | Space                                                                                                    | ×      |
|-----------------|-------------------|--------------------|------------------|----------------------------------------------------------------------------------------------------|--------|
| SageCo          | SAGE              |                    | Space            | Information                                                                                                    |        |
| Overview        | AUDIO             |                    | Incident Routing | Name                                                                                                    |        |
| ()              |                   |                    | Access           | Poppy's Pub                                                                                                    |        |
| Incidents       | Find space Q ···· |                    |                  | Location Timezone                                                                                                |        |
| 50              | ✓ Sage Audio      | Sage Audio 🖉       |                  | 123 Main Street, Granger, IN, USA 35 America/Indiana/Indianapolis                                                |        |
| Devices         | Sage Audio HQ     |                    |                  |                                                                                                    |        |
| Files           | MiTek Elkhart     |                    |                  | Units                                                                                                    |        |
| B               | Ninja Golf        |                    |                  | Temperature 💽 Inherit                                                                                            |        |
| Tickets         | Hammer & Quill    | Claimed Devices    |                  | Celsius                                                                                                    |        |
| \<br>(C)<br>(C) | Poppy's Pub 32    | 10                 |                  |                                                                                                    |        |
| Settings        | -                 | Poppy's Pub        |                  | Configuration                                                                                                    |        |
|                 | \$                | Set maintenance ON |                  | Priority 💽 Inherit                                                                                               |        |
|                 | 60                | Claim device       |                  | No Change                                                                                                    |        |
|                 | Ø                 | Rename             |                  | Custom ID                                                                                                    |        |
|                 |                   | Sattings           |                  | Custom Space ID passed to integrations                                                                           |        |
|                 | W                 | Security 53        | -                | Set a custom identifier for this space.                                                                          |        |
|                 | Sa                | Add new space      |                  | U When an incident is reported, this identifier will be added to the data sent to various integration providers. |        |
|                 | <b></b>           | Remove             |                  |                                                                                                    | 36     |
|                 |                   |                    |                  | Reset Save C                                                                                                    | hanges |

- 32. Spaces are associated with a geographic address, which is used to populate the map widgets on the dashboards. All devices within a space become associated with the space's address. To change the location of all devices within a space, click the triple-dot icon to open the space menu.
- 33. Select the **Settings** option to open the settings menu for that space.
- 34. By default, the location of the space will inherit the location of its parent space. To change the location, disable the Inherit button to unlock the Location field.
- 35. Enter the desired address in the Location field.
- 36. Click Save Changes to save the new address.

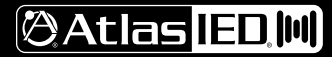

**REMOTE MONITORING AND CONTROL OF ATMOSPHERE DEVICES** 

#### USER GUIDE

### ADDING NEW USERS TO ATMOSPHERE CLOUD PORTAL

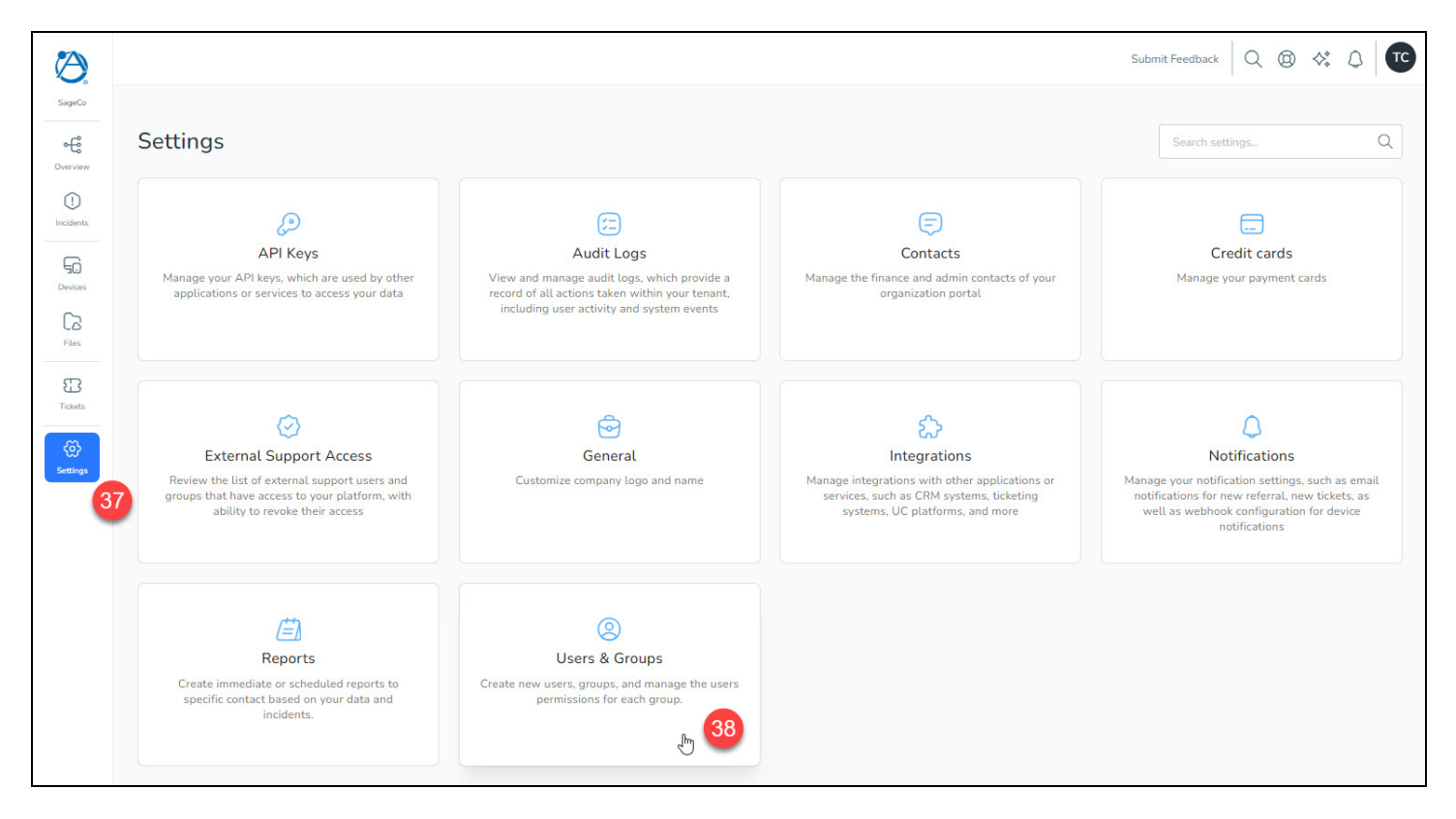

37. Multiple users can be added to your organization's cloud portal. To manage and add users, click the Settings icon in the left menu.

#### 38. Select Users & Groups.

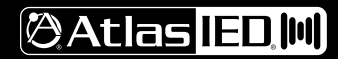

REMOTE MONITORING AND CONTROL OF ATMOSPHERE DEVICES

### USER GUIDE

### ADDING NEW USERS TO ATMOSPHERE CLOUD PORTAL (CONTINUED)

|            | Show deleted users | 39<br>Add User | Add a new user                                                              |
|------------|--------------------|----------------|-----------------------------------------------------------------------------|
| Cast login | Last login IP      | 0              | Sage@SageCo.com 40                                                          |
| never      |                    |                | Name *                                                                      |
| 1 week ago | 74.219.153.61      |                | Sage Teverbaugh 41<br>User groups *<br>administrators × 42<br>Cancel Create |

- 39. Select the Add User button to open the add user form.
- 40. Enter the email address (required).
  - Note: This email address cannot already be used with Atmosphere Cloud.
- 41. Enter the user's name.
- 42. Select the desired group to assign the user to (administrators, support, viewers, etc.)
- 43. Select Create to add the user to your organization's portal.

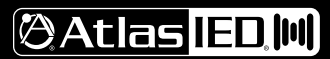

**REMOTE MONITORING AND CONTROL OF ATMOSPHERE DEVICES** 

### USER GUIDE

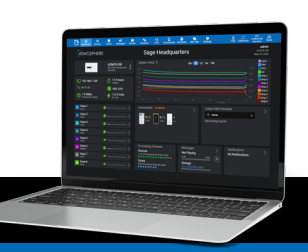

### REMOVING A DEVICE FROM ATMOSPHERE CLOUD PORTAL

Atmosphere devices can be removed from your portal. This is important when device ownership/management is changing hands, and the device is being managed by someone new with a different Atmosphere Cloud portal. A device can only be claimed by one portal at a time. There are two ways to remove a device: (1) from within Atmosphere Cloud portal, and (2) from within the local AZM web GUI.

Method 1: Remove device from cloud via the Atmosphere Cloud portal

| Ø                     |                                |                          |                                                                       |                                                                                                    |                                          |
|-----------------------|--------------------------------|--------------------------|-----------------------------------------------------------------------|----------------------------------------------------------------------------------------------------|------------------------------------------|
| SageCo                | SAGE                           | Sage Audio 🖉             |                                                                       |                                                                                                    |                                          |
| Overview<br>Incidents | Find space                     | Devices (10)             |                                                                       |                                                                                                    |                                          |
| Devices               | ✓ Sage Audio                   | Pub Poppy ····<br>AZM8-D | ▲ Report Incident                                                     | Delete Pub Poppy?                                                                                                    | $\left  \right\rangle$                   |
| Files                 | Sage Audio HQ<br>MiTek Elkhart | -                        | <ul> <li>Open Ticket</li> <li>Turn Off Incident Tracking ~</li> </ul> | All historical information will be lost. Device deletion may<br>and will occur in the background. You can continue working | take a few minutes<br>g in the meantime. |
| Tickets               | Ninja Golf<br>Hammer & Quill   | • Online                 | (- Move Device                                                        | Cancel                                                                                                    | Delete device 46                         |
| Settings              | Poppy's Pub                    |                          |                                                                       |                                                                                                    |                                          |
|                       |                                |                          |                                                                       |                                                                                                    |                                          |

- 44. From within your Atmosphere Cloud portal, select the triple-dot menu on the device you wish to remove.
- 45. Select **Delete** from the menu.
- 46. Select Delete Device from the confirmation popup window.

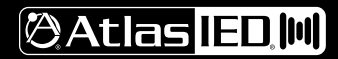

**REMOTE MONITORING AND CONTROL OF ATMOSPHERE DEVICES** 

### USER GUIDE

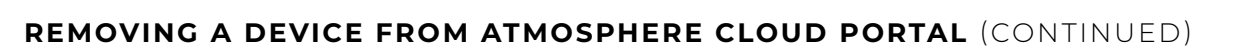

Method 2: Remove device from cloud via the local AZM web GUI

| Dashboard Sources       | 📚 📢 🚟 🍫 t<br>Zones Messages Scenes Routines GF | 다. 다. 🛱 🏟<br>PIO Accessories Scheduler Settings | 1                                                                                         |
|-------------------------|------------------------------------------------|-------------------------------------------------|-------------------------------------------------------------------------------------------|
| < Cloud                 |                                                |                                                 |                                                                                           |
| 😑 Summary               |                                                |                                                 |                                                                                           |
| Create                  |                                                | Cloud Control                                   |                                                                                           |
| A Cloud Account         |                                                |                                                 |                                                                                           |
| Enable<br>Cloud Control |                                                | Registered                                      |                                                                                           |
|                         |                                                | Status<br>Online                                |                                                                                           |
| Device in the Cloud     |                                                |                                                 |                                                                                           |
|                         |                                                |                                                 |                                                                                           |
|                         |                                                | Next →                                          |                                                                                           |
| 7 V Cloud Settings      |                                                |                                                 |                                                                                           |
| Enable Cloud Access     | -                                              |                                                 |                                                                                           |
| Cloud Registered        | •                                              |                                                 |                                                                                           |
| Status                  | Online                                         |                                                 | Demous A7M from Atmosphere Claud?                                                         |
| Cloud ID                | jk0z5AG30002C18E30AD                           |                                                 | Remove Azim nom Atmosphere Goud?                                                          |
| Serial Number           | edit SNDH703121102400031                       |                                                 | Cloud?This will stop communication and completely re<br>from any Atmosphere Cloud Portals |
| MAC                     | 00:02:C1:8E:30:AD                              | e.                                              |                                                                                           |
|                         | Remove 18                                      |                                                 | × CANCEL                                                                                  |

- 47. From the Cloud settings page, expand the Cloud Settings details by clicking the arrow.
- 48. Select the Remove option to bring up the device removal confirmation window.
- 49. To remove the device from Atmosphere Cloud, select **Yes**.

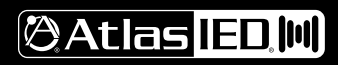

**REMOTE MONITORING AND CONTROL OF ATMOSPHERE DEVICES** 

#### USER GUIDE

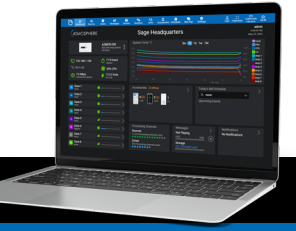

### UPDATING AZM DEVICE FIRMWARE

It is possible to update AZM/AZMP device firmware remotely through the Atmosphere Cloud dashboard to take advantage of new features, optimizations, and fixes. When updating firmware it is important to consider the process may take around 30 minutes, during which time the AZM will reboot, and wall controllers will be inaccessible.

| 🙋 Atmosphere              | Cloud                | × +                             |                                 |                   |            |                     |                      | -                              | e x         |  |  |  |  |
|---------------------------|----------------------|---------------------------------|---------------------------------|-------------------|------------|---------------------|----------------------|--------------------------------|-------------|--|--|--|--|
| ← → C                     | 📬 atmo               | sphere.atlasied.com/devices?q%5 | Bs%5D=space_root_customer_space | _name+desc&page=1 |            |                     |                      | ◎☆ 끄ା 属                        | 1 2 :       |  |  |  |  |
| SAGE                      |                      |                                 |                                 |                   |            |                     | Submit Feedbac       | × Q @ ↔ Δ                      | ⑦ <b>TC</b> |  |  |  |  |
| SageCo<br>eco<br>Overview | Devices + Add device |                                 |                                 |                   |            |                     |                      |                                |             |  |  |  |  |
| Incidents                 |                      | Name 77                         | 2 û Model                       | ♡ ≎ Customer      | ິ ≎ Status | Serial Number 🛛 🖓   | ି Cloud Id ମ ଦି      | Firmware version 51            | 8 0         |  |  |  |  |
| Devices                   |                      | AZMP4 Rack                      | (10) AZMP4                      | S SageCo          | • Online   | SNDH702242492200037 | jk0z5AG30002C18E01DF | 4.5.9<br>Up-to-date            |             |  |  |  |  |
| Files                     |                      | AZMP8 Rack Main                 | (10) AZMP8                      | S SageCo          | • Online   | 1589565685874582325 | jk0z5AG30002C18E8622 | 4.5.9<br>Up-to-date            |             |  |  |  |  |
| 8                         |                      | AZM4 Main Closet 53             | (10) AZM4                       | S SageCo          | • Online   | SNDH701683042304082 | jk0z5AG30002C18E20BA | 4.0.6<br>New version available | 52          |  |  |  |  |
| Tickets                   |                      | AZMP8-D Office                  | ((o)) AZMP8-D                   | Р РорруСо         | • Online   | SNDH703143632300021 | jk0z5AG30002C18E2CC6 | 4.0.6<br>New version available | -           |  |  |  |  |
| Settings                  |                      | AZM4 Rack                       | ((o)) AZM4                      | Р РорруСо         | • Online   | SNDH700942732002340 | jk0z5AG30002C18DEBB0 | 4.5.9<br>Up-to-date            |             |  |  |  |  |
|                           |                      | AZM8-D Rack                     | (w) AZM8-D                      | Р РорруСо         | • Online   | SNDH703121102400028 | jk0z5AG30002C18E30BE | 4.5.9<br>Up-to-date            |             |  |  |  |  |
|                           |                      |                                 |                                 |                   |            |                     |                      | 1 - 6 of 6 i                   | items       |  |  |  |  |

- 50. To view firmware status of your AZM devices, navigate to the **Devices** tab within your cloud portal to view a list of all registered devices within your Atmosphere Cloud account.
- 51. To assess firmware status, observe the versions under the Firmware Version column.
- Note: If this column is not visible to you, add the column using the gear icon at the top-right of the table.
- 52. If device firmware is not up to date, a "New version available" notification will appear in the Firmware Version column.
- 53. To update the AZM firmware, select a device name to open its control dashboard.

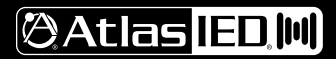

REMOTE MONITORING AND CONTROL OF ATMOSPHERE DEVICES

### USER GUIDE

### UPDATING AZM DEVICE FIRMWARE (CONTINUED)

| Atmosphere Cloud × +                                                                                               |                                                                                                    |                                                                                        |                                                                            |                                                                               |                                                                                                    | -    | ø × |
|----------------------------------------------------------------------------------------------------|----------------------------------------------------------------------------------------------------|----------------------------------------------------------------------------------------|----------------------------------------------------------------------------|-------------------------------------------------------------------------------|----------------------------------------------------------------------------------------------------|------|-----|
| ← → C (% atmosphere.atlasied.com/m/device/a18c1a58-975d-4bf7-bd87-112c6                                            | 144b940/overview                                                                                                    |                                                                                        |                                                                            |                                                                               |                                                                                                    | ۲۵ ا | 8 : |
| AZM4 Main Closet<br>Sage Audio HQ<br>Contre<br>Support Z Refresh ····                                              | Overview<br>Status<br>• Online                                                                                                    | incidents<br>Active Incidents<br>O                                                     | Tickets<br>Pending Commands<br>0                                           | Commands<br>Open Ticke<br>O                                                   | Device Log                                                                                                    |      | Ť   |
| Device Details<br>Vendor<br>AtsatED<br>Model<br>AZM4 H4<br>Last Seen<br>a few seconds ago<br>Show more<br>Commands | Devit<br>Send Comman<br>Update Firmware<br>Update Firmware<br>2014 Constants Prove<br>12<br>O Partner supplied<br>Custom file<br>Fault | d                                                                                      | × Vecate                                                                   | € Connect<br>rm Update Firmwar                                                | C Reboot                                                                                                    | ×    |     |
| Rebot Accessory Rebot Locate Update Firmware 54                                                                    | AZM v4.5.9 mmare<br>AZM v4.5.9.7457/rooffs<br>772<br># Zones<br>0                                                                      | s.tar.gz (Atmosphere Firmware) 4.5.9 65<br>Close<br># Sources<br>2<br>% Fan Speed 28.2 | Are you s<br>actions m<br>Send<br>56<br>NW Keamy<br>NW John<br>Temperature | ure you want to execute this com<br>ay have significant consequence<br>Cancel | Amand? InPlease note that some<br>es or may not be reversible.<br>Proceed with Command<br>WW. Joh<br>WW. Joh<br>Firmware Version<br>Updating: 3% | 57   |     |

- 54. From the device dashboard, select the Update Firmware option from the Commands section on the left to open the Update Firmware control window.
- 55. Ensure Partner Supplied option is selected and choose the latest version available from the drop-down selection.
- 56. Choose Send to queue the update.
- 57. To initiate the update select **Proceed with Command.**
- 58. After a few moments the update will begin, and status will be shown on the dashboard.

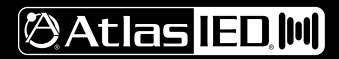

**REMOTE MONITORING AND CONTROL OF ATMOSPHERE DEVICES** 

#### USER GUIDE

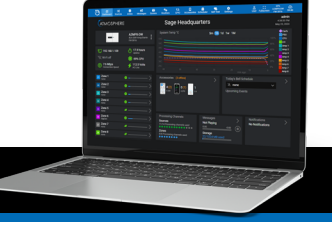

### NETWORK, SECURITY, AND PRIVACY INFORMATION

#### **Network Configuration**

General Atmosphere Cloud communication (registration, claiming, telemetries, dashboard control) use Port 443. All outgoing SSL connections to the platform backend are made through this port.

SSH connect (tunneling) feature to access the AZM's local web GUI uses a random port between 49,152 and 65,534. Ensure network firewall is not configured to block this traffic.

#### Security

Platform and hosting facility are SOC 2 Type 2 certified. Penetration tests and audits performed via third party vendors.

#### Data Hosting

Security model and controls are based on international standards and best practices. Atmosphere Cloud systems are hosted on Amazon Web Services (AWS), employing leading physical and environmental security measures for a highly resilient infrastructure.

#### Privacy

Atmosphere Cloud is built upon a back-end hosting platform (Xyte<sup>™</sup>) in compliance with General Data Protection Regulation (GDPR) and the California Consumer Privacy Act Regulations (CCPA) and follows Privacy by Design principles with treatment of data. Authorized providers of subprocesses, such as AWS and Heroku for infrastructure hosting, Courier and SendGrid for email services, and Hotjar for analytics, are processed in the United States and in Europe.

#### **Global Support**

Atmosphere Cloud is supported in almost all regions globally. However, Atmosphere Cloud is not yet available for use in China.

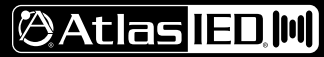